#### Inhalt

Das Register 'Einrichten' Das Register 'Papier'

Das Register 'Erweitert'

Das Dialogfeld 'ColorSmart-Optionen'

Das Dialogfeld 'ColorSmart-Optionen' (Grautöne)

Das Dialogfeld 'Benutzerdefiniertes Papierformat'

HEWLETT PACKARD

See Also Close

## Das Dialogfeld 'ColorSmart-Optionen'

Wenn die <u>ColorSmart</u>-Option 'Manuell' ohne die Option 'Druck in <u>Grautönen'</u> aktiviert ist, bietet das Dialogfeld 'ColorSmart-Optionen' folgende Optionen:

#### Intensität

Intensität

#### Farbsteuerung

Leuchtend Farbabstimmung Muster Gestreut

MEWLETT

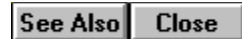

## Das Dialogfeld 'ColorSmart-Optionen'

Wenn die <u>ColorSmart</u>-Option 'Manuell' und die Option 'Druck in <u>Grautönen</u>' aktiviert ist, bietet das Dialogfeld 'ColorSmart-Optionen' folgende Optionen:

#### Intensität

Intensität

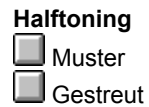

HEWLETT

See Also Close

# Das Dialogfeld 'Benutzerdefiniertes Papierformat'

Das Dialogfeld 'Benutzerdefiniertes Papierformat' bietet folgende Optionen:

#### Papierformat

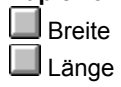

## Maßeinheit

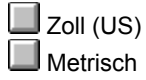

PACKARD

Das Register 'Papier'

Das Register 'Erweitert' Das Dialogfeld 'ColorSmart-Optionen' Das Dialogfeld 'Grautonoptionen'

Das Dialogfeld 'Benutzerdefiniertes Papierformat'

Das Register 'Einrichten'

Das Register 'Erweitert' Das Dialogfeld 'ColorSmart-Optionen' Das Dialogfeld 'Grautonoptionen'

Das Dialogfeld 'Benutzerdefiniertes Papierformat'

Das Register 'Einrichten'

Das Register 'Papier'
Das Dialogfeld 'ColorSmart-Optionen'
Das Dialogfeld 'Grautonoptionen'

Das Dialogfeld 'Benutzerdefiniertes Papierformat'

Das Register 'Einrichten' Das Register Ennichten
 Das Register 'Papier'
 Das Register 'Erweitert'
 Das Dialogfeld 'Grautonoptionen'
 Das Dialogfeld 'Benutzerdefiniertes Papierformat'

Das Register 'Einrichten' Das Register Ennichten
 Das Register 'Papier'
 Das Register 'Erweitert'
 Das Dialogfeld 'ColorSmart-Optionen'
 Das Dialogfeld 'Benutzerdefiniertes Papierformat'

Das Register 'Einrichten' Das Register 'Papier'
 Das Register 'Erweitert'
 Das Dialogfeld 'ColorSmart-Optionen'
 Das Dialogfeld 'Grautonoptionen'

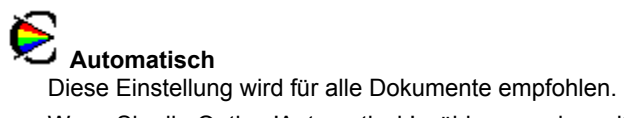

Wenn Sie die Option 'Automatisch' wählen, werden mit Hilfe der <u>ColorSmart-Technologie</u> automatisch die besten Einstellungen für <u>Halftoning</u>, <u>Intensität</u> und <u>Farbsteuerung</u> für Texte und Grafiken gewählt.

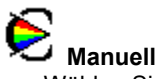

Manuell Wählen Sie diese Option, wenn Sie die Einstellungen für <u>Halftoning</u>, <u>Intensität</u> und <u>Farbsteuerung</u> für Texte und Grafiken manuell verändern wollen. Klicken Sie nach der Wahl von 'Manuell' auf die Schaltfläche 'Optionen', um die Einstellungen im Dialogfeld 'ColorSmart-Optionen' aufzurufen.

#### Die Schaltfläche 'Optionen'

Diese Schaltfläche ist nur dann verfügbar, wenn Sie die Einstellung für die manuelle Farbabstimmung gewählt haben. Klicken Sie im ColorSmart-Dialogfeld auf 'Optionen', um die Einstellungen für <u>Intensität</u>, <u>Halftoning</u> und <u>Farbsteuerung</u> festzulegen.

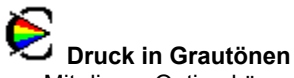

Druck in Grautönen Mit dieser Option können Sie die Farben und die Farbsättigungsgrade in unterschiedlichen Graustufen wiedergeben. Die Einstellung eignet sich besonders für Dokumente, die in Schwarzweiß kopiert werden sollen, oder für den Druck von Entwürfen. Mit dieser Einstellung sparen Sie Tinte.

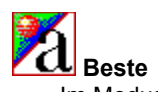

Im Modus 'Beste' erzielen Sie auf allen <u>Medien</u> die beste Druckqualität. Außerdem verhindern Sie den <u>Streifeneffekt</u>, der in einfarbigen Bereichen auftreten kann. Im Modus 'Beste' werden die meisten Dokumente langsamer gedruckt als im Modus 'Normal'.

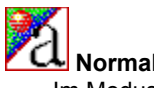

Normal Im Modus 'Normal' erzielen Sie hochwertige Ausdrucke bei normaler Druckgeschwindigkeit. 'Normal' ist bei den meisten Papiertypen die Standardeinstellung für die Druckqualität.

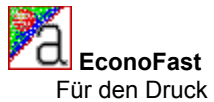

Für den Druck von Entwürfen. Mit 'EconoFast' wird wesentlich schneller gedruckt als im Modus 'Normal'. Sie erhalten trotzdem Ausdrucke in vergleichbarer Qualität. Beim Druck mit 'EconoFast' wird weniger Tinte verbraucht, und Sie erhöhen so die Haltbarkeit der Druckpatronen.

EconoFast steht nur zur Verfügung, wenn unter 'Papiertyp' die Einstellung 'Normalpapier' gewählt ist.

#### Die Schaltfläche 'Standard'

Klicken Sie auf 'Standard', um alle Einstellungen auf den Standard ab Werk zurückzustellen.

#### Intensität

Sie können den Intensitätsregler verschieben, um die Tintenmenge, die auf die Seite gedruckt wird, zu regulieren. Schieben Sie den Regler für hellere Ausdrucke (weniger Tinte) mit dem Mauszeiger nach links und für dunklere Ausdrucke (mehr Tinte) nach rechts.

# Leuchtend

Wählen Sie 'Leuchtend', um beim Druck einfacher und einfarbiger Farbgrafiken klare und leuchtende Farben zu erzielen. Wählen Sie die Option, wenn Ihre Anwendung die acht Grundfarben unterstützt (Schwarz, Weiß, Rot, Grün, Blau, Zyan, Gelb und Magenta).

Wenn Sie in Grautönen drucken, stehen die Einstellungen für die Farbsteuerung nicht zur Verfügung.

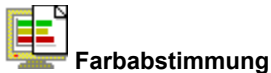

**Farbabstimmung** Wählen Sie 'Farbabstimmung', um die Farben beim Druck den Bildschirmfarben anzupassen. Diese Option wird für den Druck komplexer Grafiken (z.B. gescannter Bilder, Fotografien und Computergrafiken) empfohlen.

Wenn Sie in Grautönen drucken, stehen die Einstellungen für die Farbsteuerung nicht zur Verfügung.

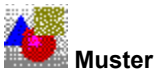

Mit der <u>Halftoning-</u>Methode 'Muster' werden die einzelnen Tintenpunkte in geometrischen Mustern angeordnet. Dokumente mit einfachen Grafiken werden mit dieser Option in der Regel schneller gedruckt.

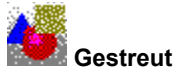

Diese Einstellung wird für die meisten Dokumente empfohlen. Mit der <u>Halftoning-Methode</u> 'Gestreut' werden die einzelnen Tintenpunkte in einer zufälligen Anordnung verteilt, wodurch das Druckbild gleichmäßig erscheint.

#### Die Schaltfläche 'Standard'

Klicken Sie auf 'Standard', um alle Einstellungen in diesem Dialogfeld auf den Standard ab Werk zurückzustellen.

#### Papierformat

Wählen Sie die Einstellung, die dem eingelegten Papier- oder Medienformat entspricht. Wählen Sie die Option 'Benutzerdefiniert', wenn Sie auf einem Format drucken wollen, das nicht aufgeführt ist.

#### Papiertyp

Wählen Sie die Einstellung, die dem eingelegten Papier- oder <u>Medien</u>typ entspricht. Verwenden Sie nur Papier- oder Medientypen, die unter dieser Option aufgeführt sind.

Hochformat Der Druck erfolgt entlang der kurzen Seite des Papierbogens (z.B. Briefe). Querformat Der Druck erfolgt entlang der langen Seite des Papierbogens (z.B. Tabellen). Banner Wählen Sie diese Option, um Banner auf <u>Endlospapier</u> zu drucken. **Einzelblatt** Wählen Sie diese Option, um auf <u>Einzelblattpapier</u> zu drucken.

Kein Deaktiviert die Option für den Duplexdruck. Es wird nur auf einer Seite gedruckt.

# A Buch

Mit dieser Option wird auf beiden Seiten gedruckt, und die Seiten können an einem Rand zu einem Buch gebunden werden. Durch die Wahl der <u>Druckrichtung</u> (Hoch- oder Querformat) können Sie den Buchrand festlegen.

Beim Duplexdruck müssen Sie den Papierstapel manuell neu in das Eingabefach einlegen. Folgen Sie beim Einlegen des Papiers den Anleitungen auf dem Bildschirm.

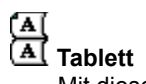

Mit dieser Option wird auf beiden Seiten gedruckt, und die Seiten können am oberen Rand zusammengeheftet werden. Die Rückseite des Papiers wird von unten nach oben bedruckt, so daß die Seiten wie Kalenderblätter gelesen werden können.

Beim Duplexdruck müssen Sie den Papierstapel manuell neu in das Eingabefach einlegen. Folgen Sie beim Einlegen des Papiers den Anleitungen auf dem Bildschirm.

#### Sortieren

Mit dieser Option können Sie ein mehrseitiges Dokument in umgekehrter Reihenfolge ausdrucken (die letzte Seite zuerst). Wenn Sie mehrere Kopien drucken, werden die Seiten bei der Wahl dieser Option entsprechend geordnet.

#### Kopien

Geben Sie die Anzahl der Kopien ein, die Sie drucken wollen, oder klicken Sie auf einen der Richtungspfeile, um die Kopienzahl festzulegen.

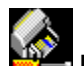

Druckpatronen ausrichten Mit diesem Befehl werden die schwarze Druckpatrone und die Farbpatrone aufeinander ausgerichtet, um die Plazierung der schwarzen und der farbigen Tinte aufeinander abzustimmen. Richten Sie die Druckpatronen nach jedem Herausnehmen bzw. Auswechseln aufeinander aus oder wenn Sie in einer Meldung dazu aufgefordert werden.

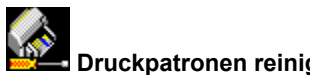

Druckpatronen reinigen Mit diesem Befehl werden die Druckpatronen gereinigt. Reinigen Sie die Druckpatronen immer dann, wenn sich die Druckqualität deutlich verschlechtert oder wenn Sie in einer Meldung dazu aufgefordert werden.

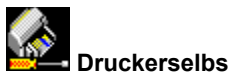

Druckerselbsttest drucken Mit diesem Befehl können Sie eine Testseite drucken, um zu überprüfen, ob der Drucker ordnungsgemäß arbeitet und ob die Kabelverbindungen den Mindestansprüchen genügen.

#### Papierformat

Papierformate, die für Ihren DOS-Druckauftrag zur Verfügung stehen.

#### Zeichensatz

Zeichensätze, die von Ihren DOS-Programmen verwendet werden.

#### Pause für Seitenvorschub

Beim Drucken in DOS erkennt der Drucker nicht immer, wann der Druckauftrag abgeschlossen ist. Wählen Sie diese Option, damit der Drucker den Druckauftrag nach einer festgelegten Sekundenzahl beendet.

#### Sekunden

Wenn die Option 'Pause für Seitenvorschub' aktiviert ist, können Sie festlegen wie viele Sekunden der Drucker warten soll, ehe er den Druckauftrag beendet (durch Eingabe der Sekunden oder durch Verwenden der Richtungspfeile).

#### Länge

Die Länge (lange Seite) der benutzerdefinierten <u>Medien</u>. Diese Länge muß zwischen 148 und 356 mm (5,8 und 18 Zoll) liegen.

## Zoll (US)

Wählen Sie diese Option, um die Breite und Länge in Zoll anzuzeigen.

#### Metrisch (mm)

Wählen Sie diese Option, um die Breite und Länge in Millimetern anzuzeigen.

#### Breite

Die Breite (kurze Seite) der benutzerdefinierten Medien. Diese Breite muß zwischen 100 und 215 mm (3,9 und 8,5 Zoll) liegen.

Windows 3.1

See Also Close

# Das Register 'Einrichten'

Das Register 'Einrichten' bietet folgende Optionen:

# ColorSmart-Optionen

Manuell

Die Schaltfläche 'Optionen'

Druck in Grautönen

## Druckqualität

Beste Normal

EconoFast

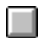

Windows 95

Fillmore, Voltaire

Quest

Frontier, Rocky

See Also Close

**Das Register 'Papier'** Das Register 'Papier' bietet folgende Optionen:

#### Druckrichtung

Hochformat Querformat

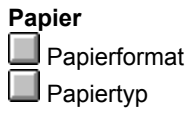

## Andere Optionen

Sortieren Kopien

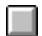

See Also Close

# Das Register 'Erweitert'

Das Register 'Erweitert' bietet folgende Optionen:

#### Servicefunktionen

Druckpatronen ausrichten

Druckpatronen reinigen

Druckerselbsttest drucken

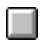

Fillmore

#### Ordnen

Mit dieser Option können Sie ein mehrseitiges Dokument in umgekehrter Reihenfolge ausdrucken (von der letzten bis zur ersten Seite). Wenn Sie mehrere Kopien drucken, wird jede Kopie vollständig ausgedruckt, bevor mit dem Druck der nächsten Kopie begonnen wird.

#### ColorSmart-Technologie

Mit der HP ColorSmart-Technologie werden die Farbeinstellungen für die Dokumente automatisch so angepaßt, daß Sie optimale Farbdrucke erzielen. Sie können die ColorSmart-Einstellungen jedoch manuell überschreiben, indem Sie im Dialogfenster für die HP Druckeinstellungen die Option 'Manuell' im Register 'Papier' wählen.

#### Endlospapier (Bannerpapier)

Zusammenhängende Papierbögen, die häufig auch als Computerpapier bezeichnet werden. In der Regel ist das Papier perforiert, so daß die einzelnen Seiten voneinander abgetrennt werden können.

#### Einzelblattpapier

Herkömmliches Fotokopierpapier oder Schreibmaschinenpapier.

#### Grautöne

Grautöne setzen sich aus Grauschattierungen zwischen Weiß und Schwarz zusammen. Wenn Sie ein Farbdokument auf einem Schwarzweißgerät drucken, werden die Farben umgewandelt und in den ihnen entsprechenden Grautönen gedruckt.

#### Medien

Das Papier oder die anderen Materialien, auf denen Sie drucken. Papier, Transparentfolien, Etikettenbögen und Briefumschläge sind beispielsweise Medien.

#### Richtung oder Druckrichtung

Die Richtung, in der auf die Seite gedruckt wird. Mit *Hochformat* wird entlang der kurzen Seite des Papierbogens gedruckt (z.B. Briefe), und mit *Querformat* entlang der langen Seite des Papierbogens (z.B. Tabellen).

#### Halftoning

Eine Methode, mit der die Tintenpunkte so auf der Seite angeordnet werden, daß verschiedene Farb- oder Grautöne entstehen.

#### Farbsteuerung

Mit dieser Einstellung können Sie die Optionen für den Farbdruck verändern, um leuchtende Farben zu drucken (Tabellen oder Diagramme), oder um die Farben auf dem Ausdruck den Bildschirmfarben anzupassen (Fotografien oder andere komplexe Abbildungen).

#### Streifeneffekt

Beim Ausdruck haben einfarbige Flächen helle horizontale Streifen. Dieses Problem kann dann auftreten, wenn Sie eine geringe Druckqualität wählen oder wenn die Druckpatronen fast leer sind.